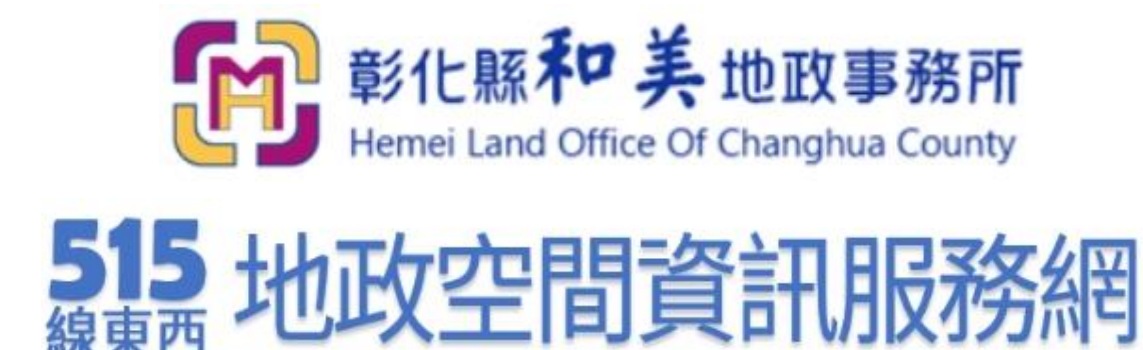

## 地籍清理標售土地空間化查詢服務

# 使用手冊

(111年5月版)

輸入網址: <u>https://maps.homei-land.gov.tw/hmgis/web.html</u>(彰化縣和美地政事務所 515 線東西地政空間資訊服務網),進入系統首頁。

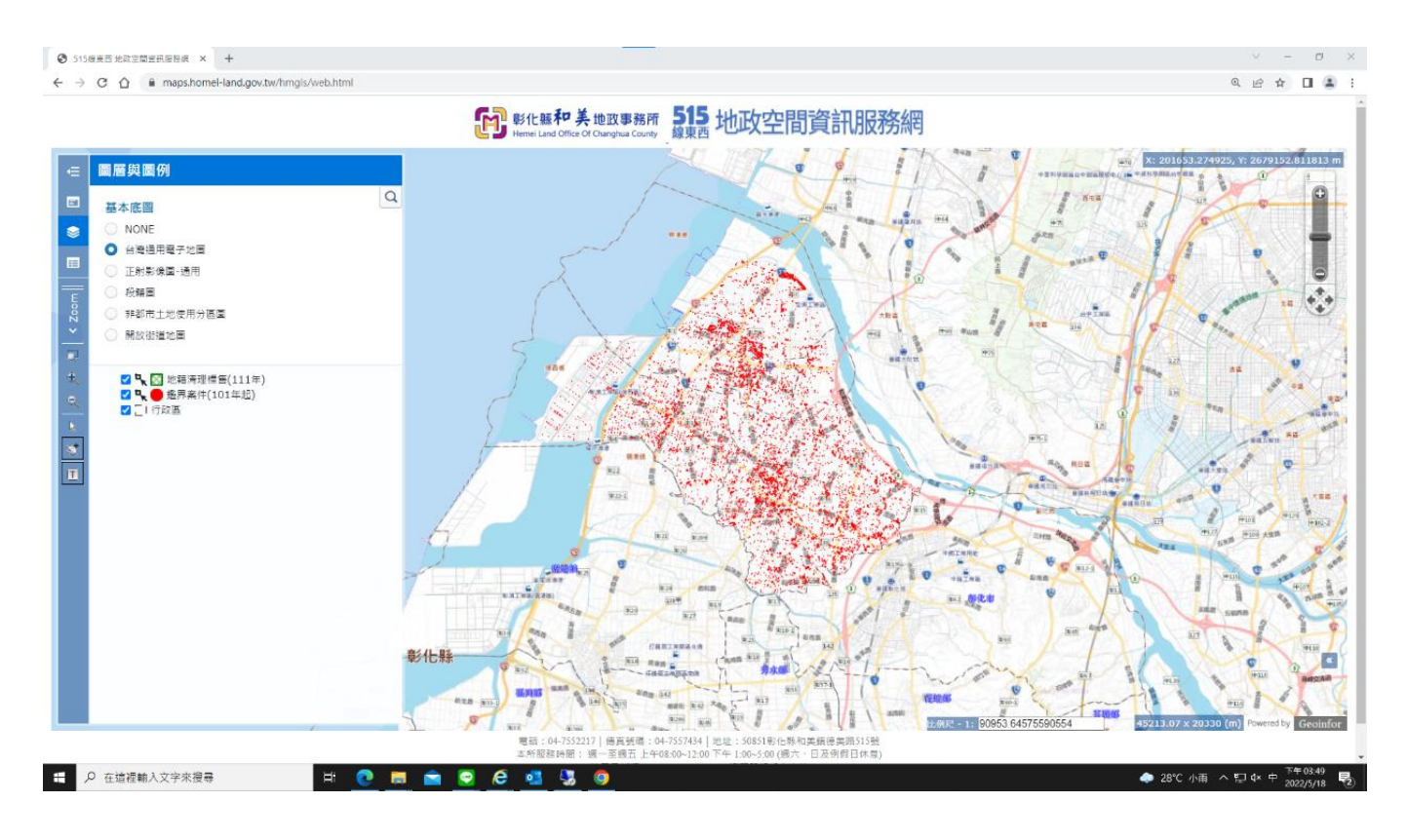

2. 勾選左方"地籍清理標售",其他項目(鑑界案件、行政區)點掉。

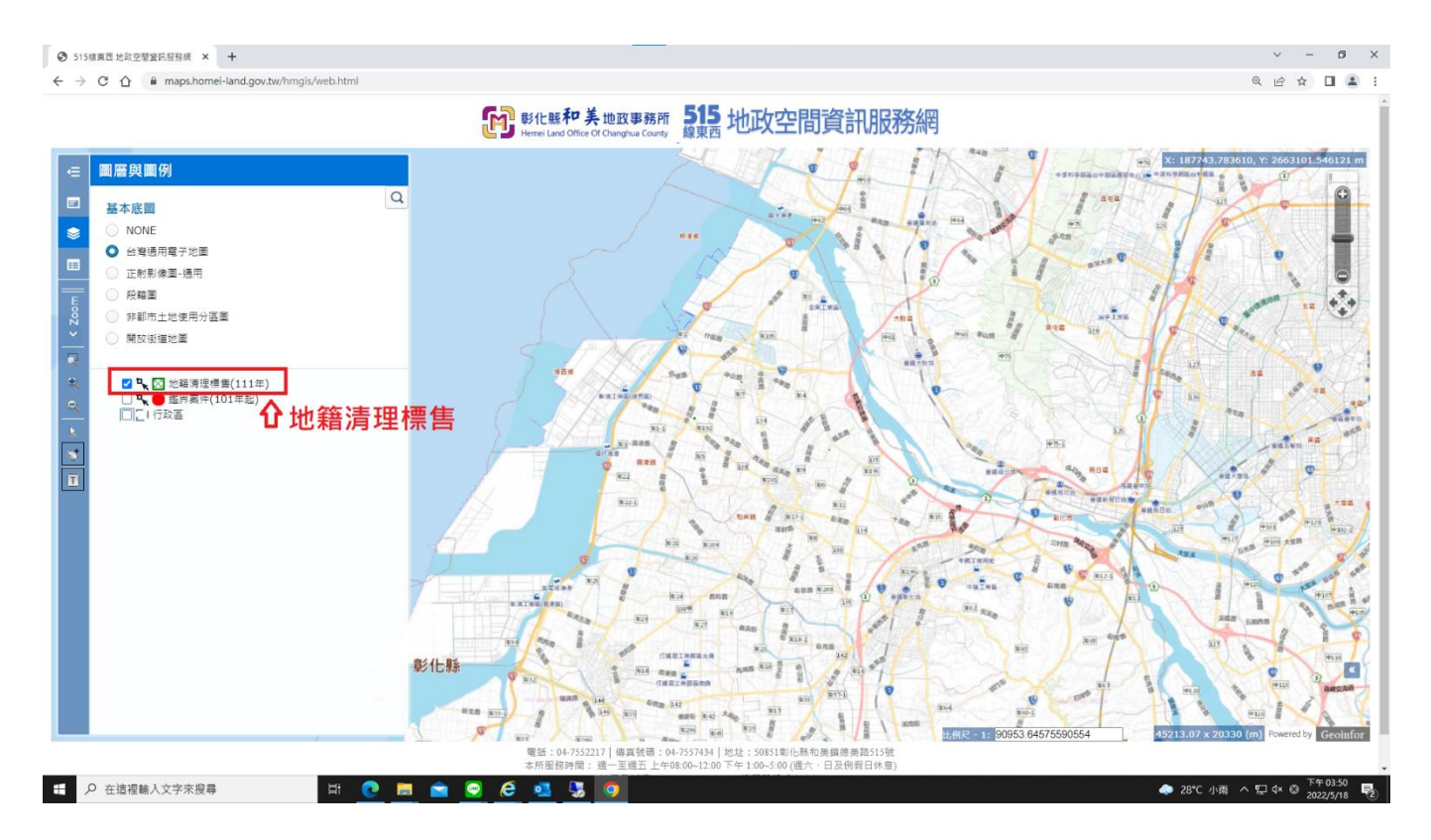

#### 3. 點選左邊工具列的箭頭鍵(Select)。

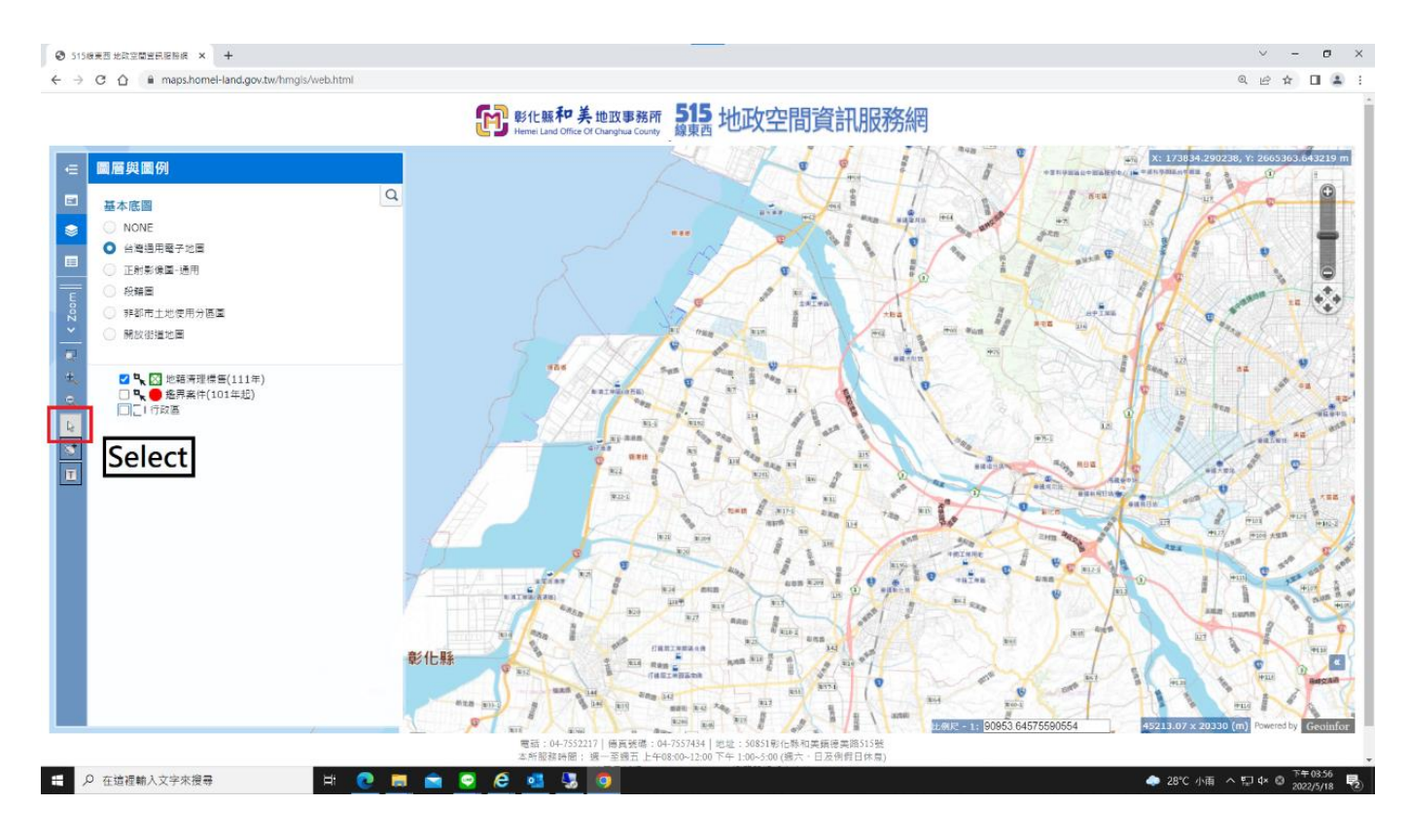

### 4. 框選和美鎮、線西鄉及伸港鄉的轄區範圍。

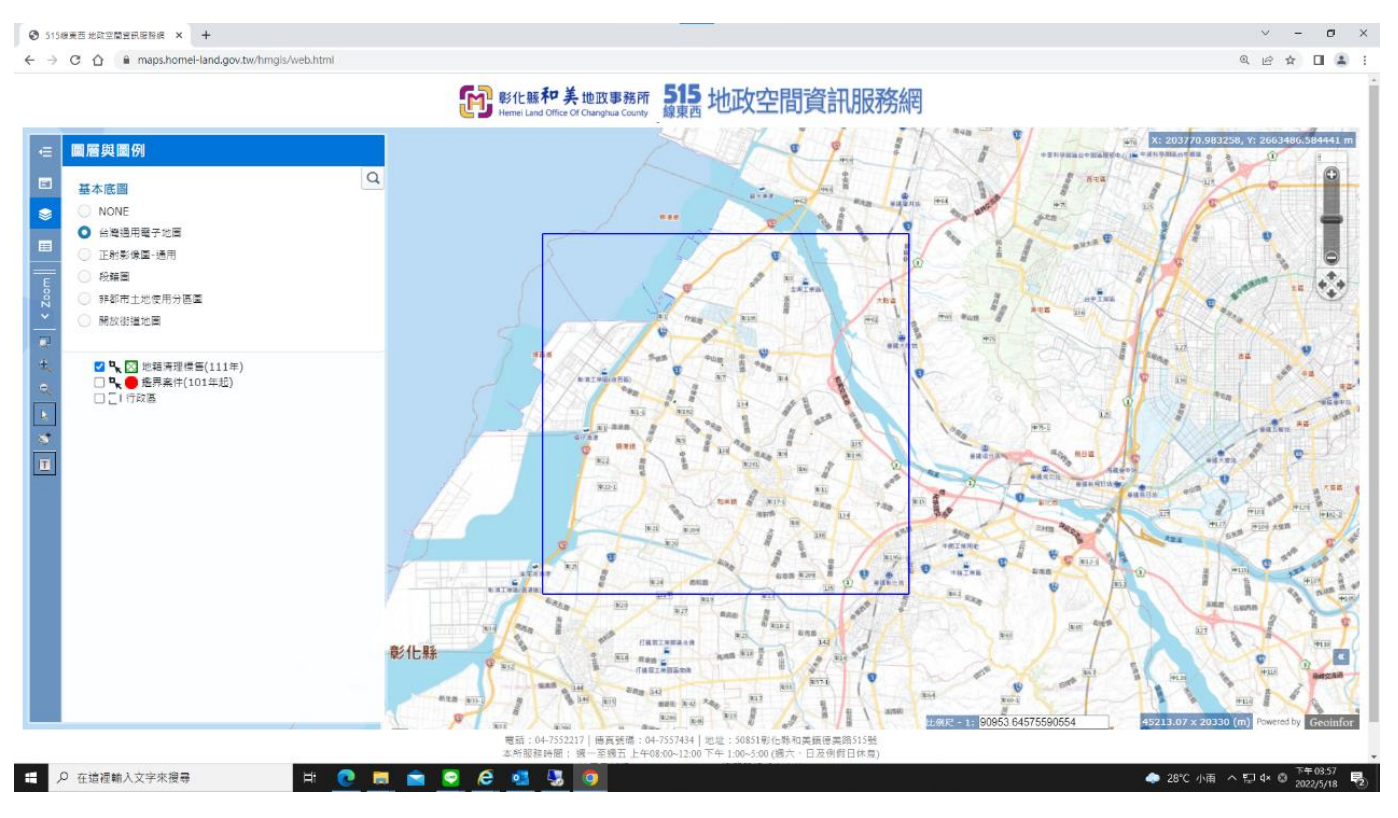

 框選範圍內會出現藍色點,即為此次地籍清理標售標的,可從藍色點位 分布了解各標售標的之地理位置與空間分布。

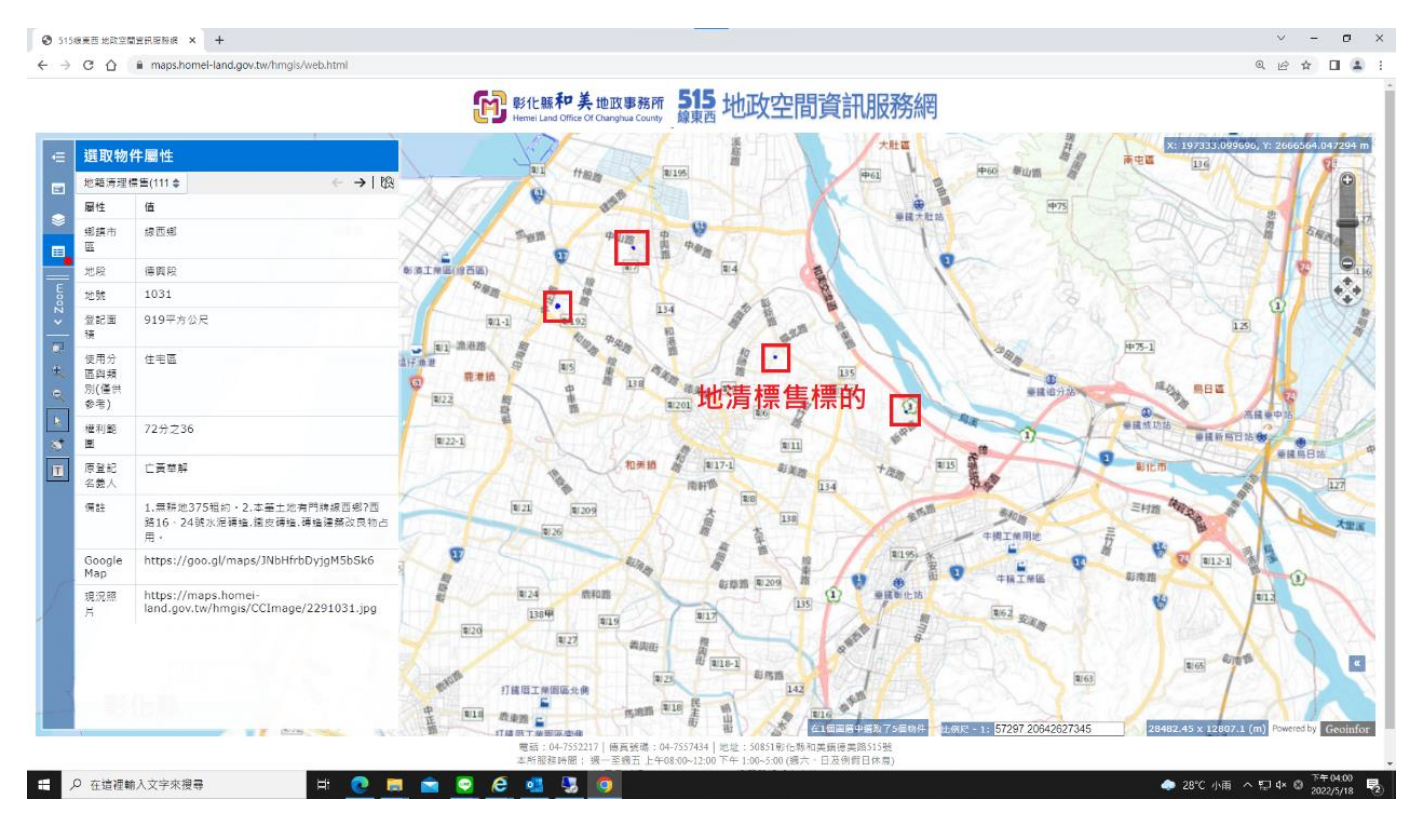

6. 點選有興趣的標售點位位置,會出現黃色底字體為該標的之簡要說明, 左方說明欄則會出現該點選標的之詳細說明內容(如地段地號、面積、使 用分區、權利範圍、原登記名義人等地籍資料)。

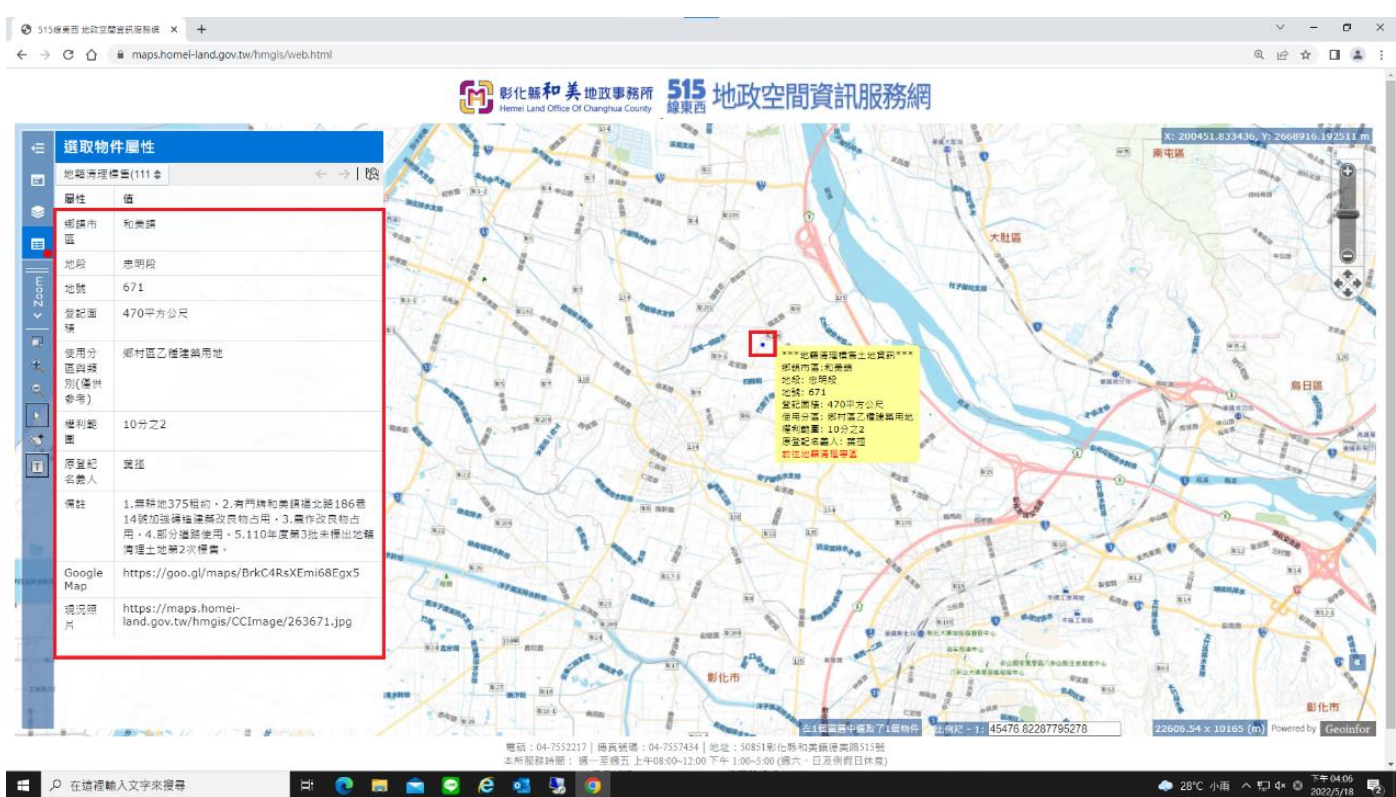

7. 可將電腦螢幕放大(按"ctrl 鍵和+"),可清楚顯示點選標的之位於哪一條路上以及地籍圖位置。

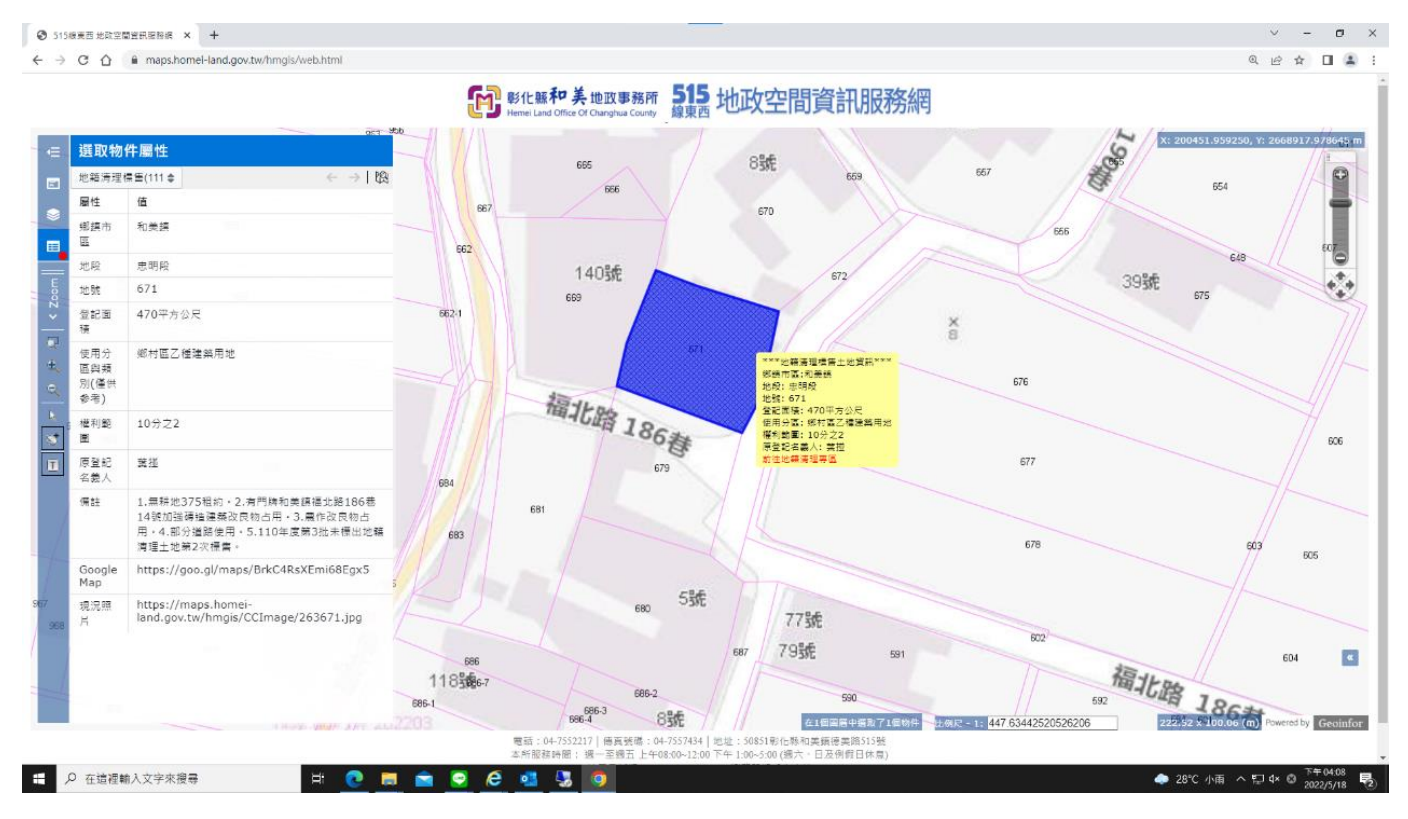

8. 可將左方欄現況照片的網址用滑鼠左鍵反灰,再點選"前往該網址"。

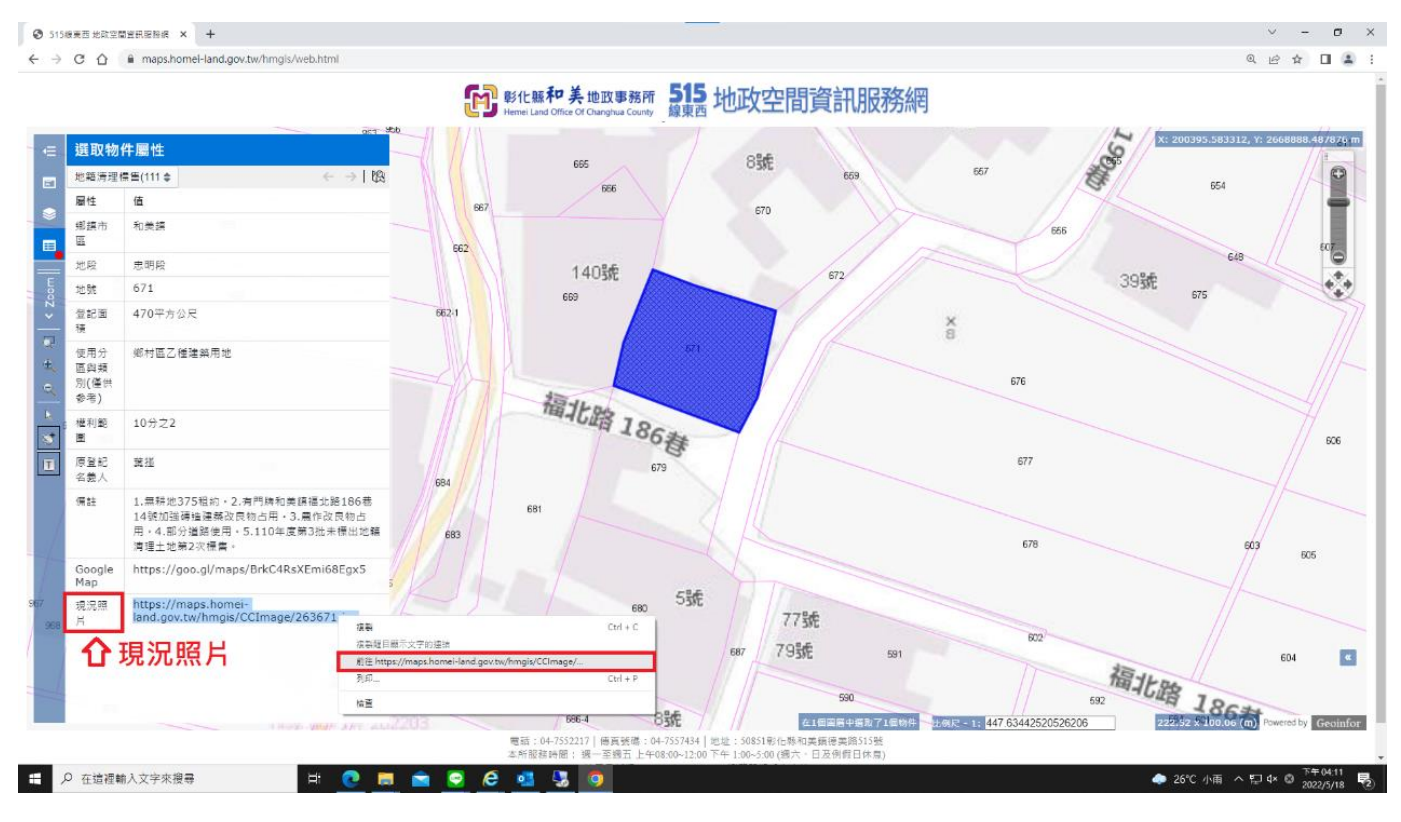

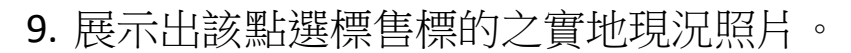

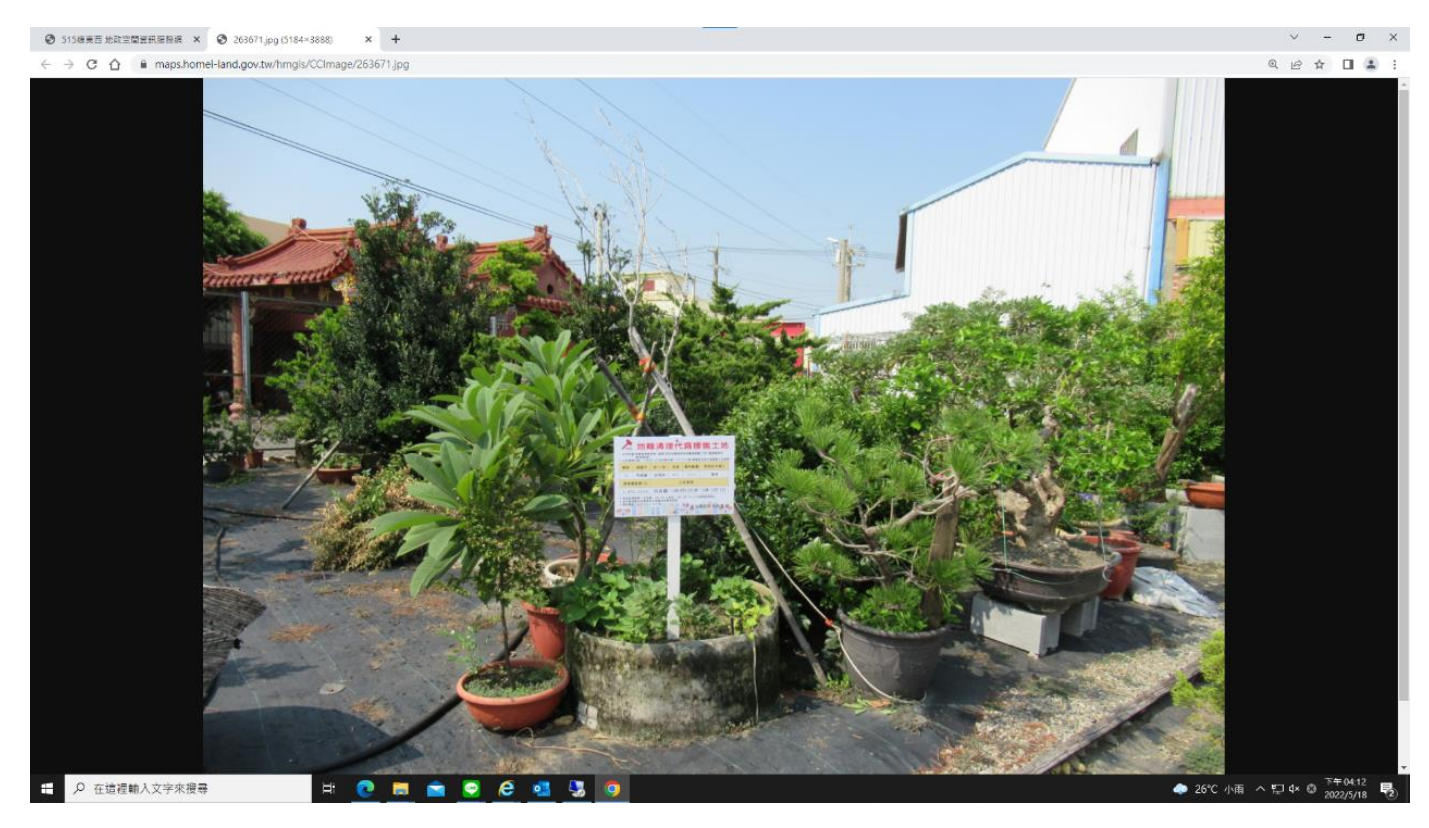

10.可將左方欄 Google Map 的網址用滑鼠左鍵反灰,再點選"前往該網址"。

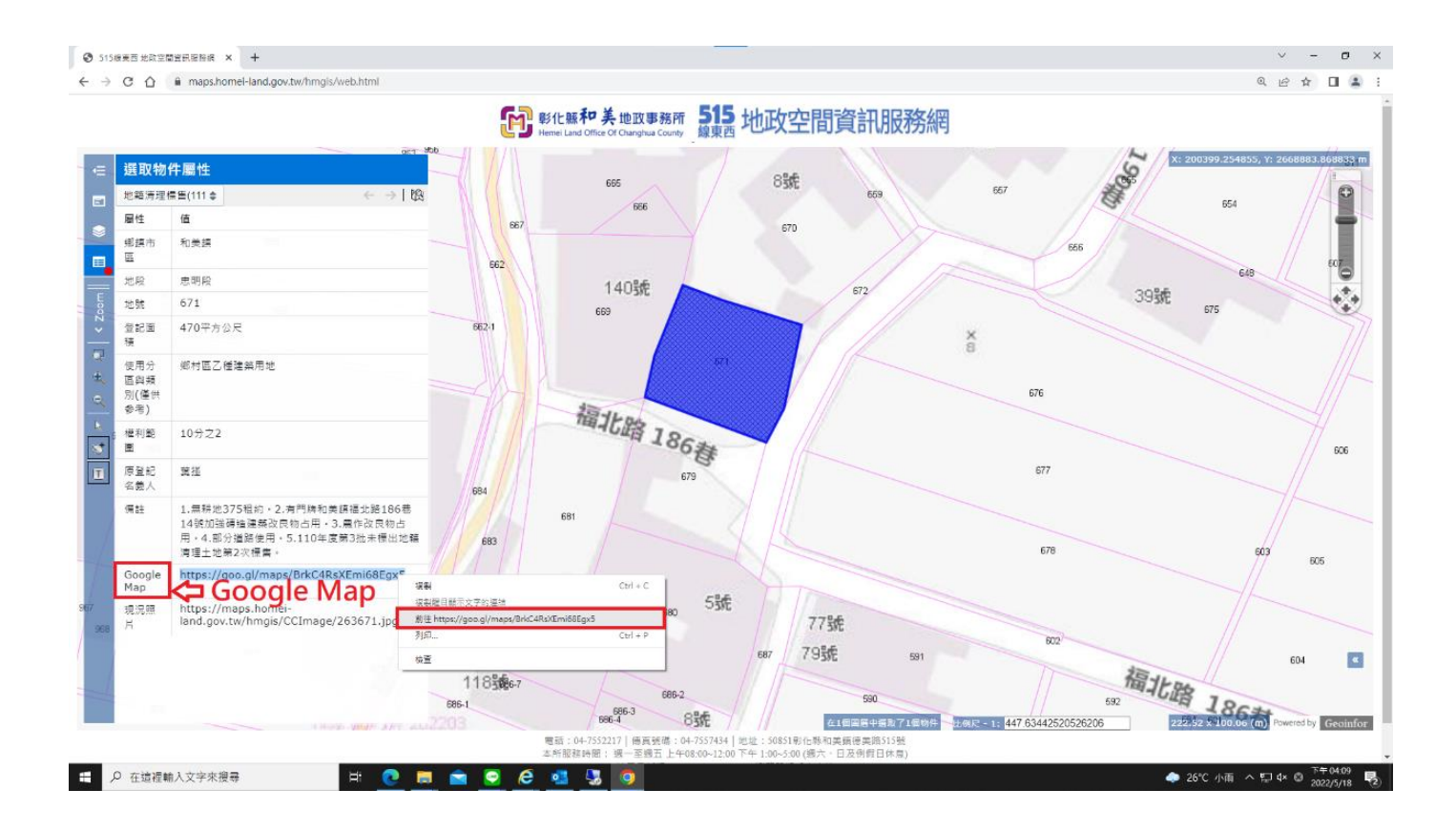

11.Google 地圖上出現的點位即為該點選標售標的(附近),可直接觀看該標 售標的臨近街景,並可運用定位導航功能,前往該標售標的地點,了解 實地情形。

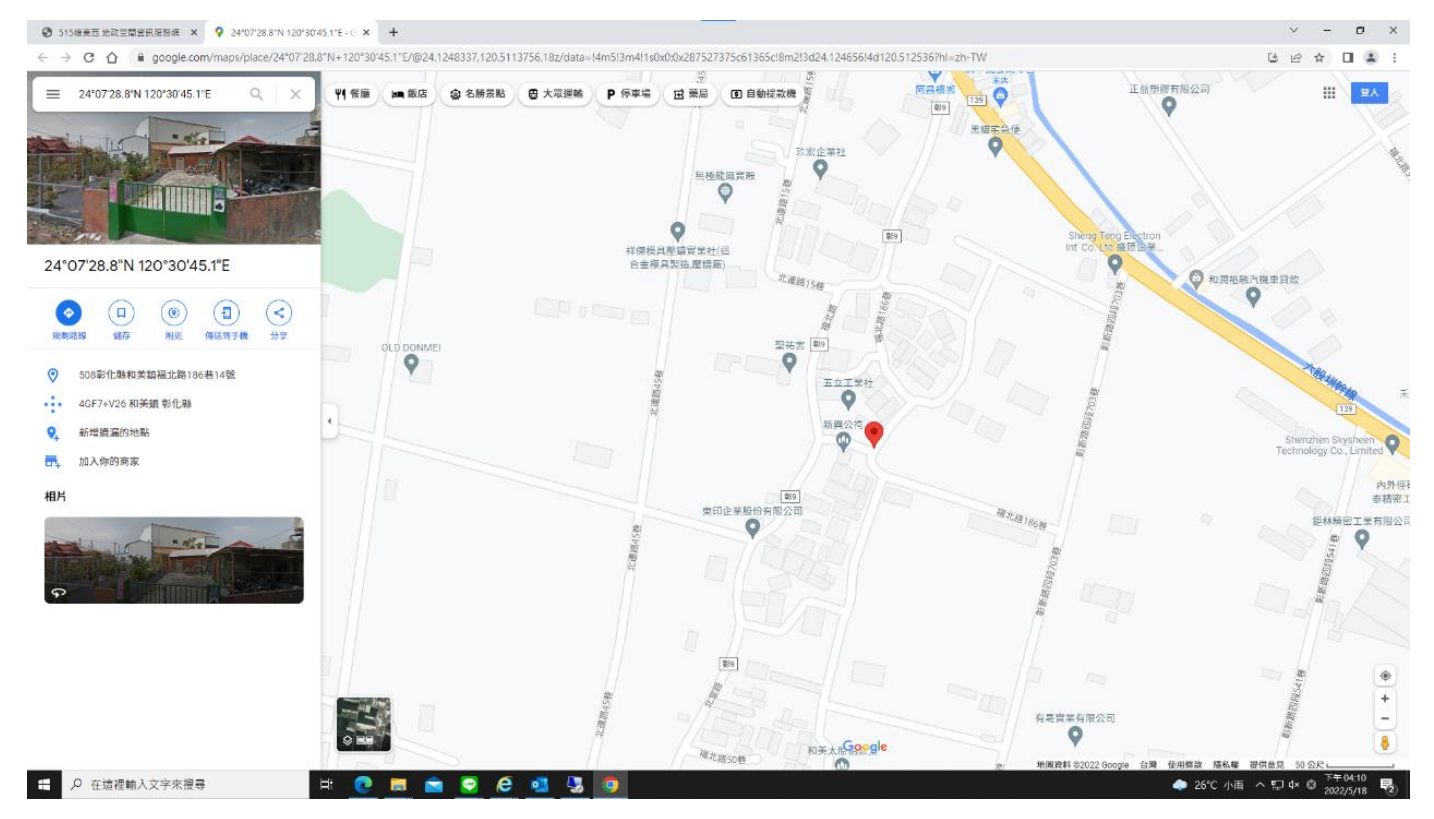

#### 12.如果想了解標售標的之更多標售訊息,可點選"前往地籍清理專區"。

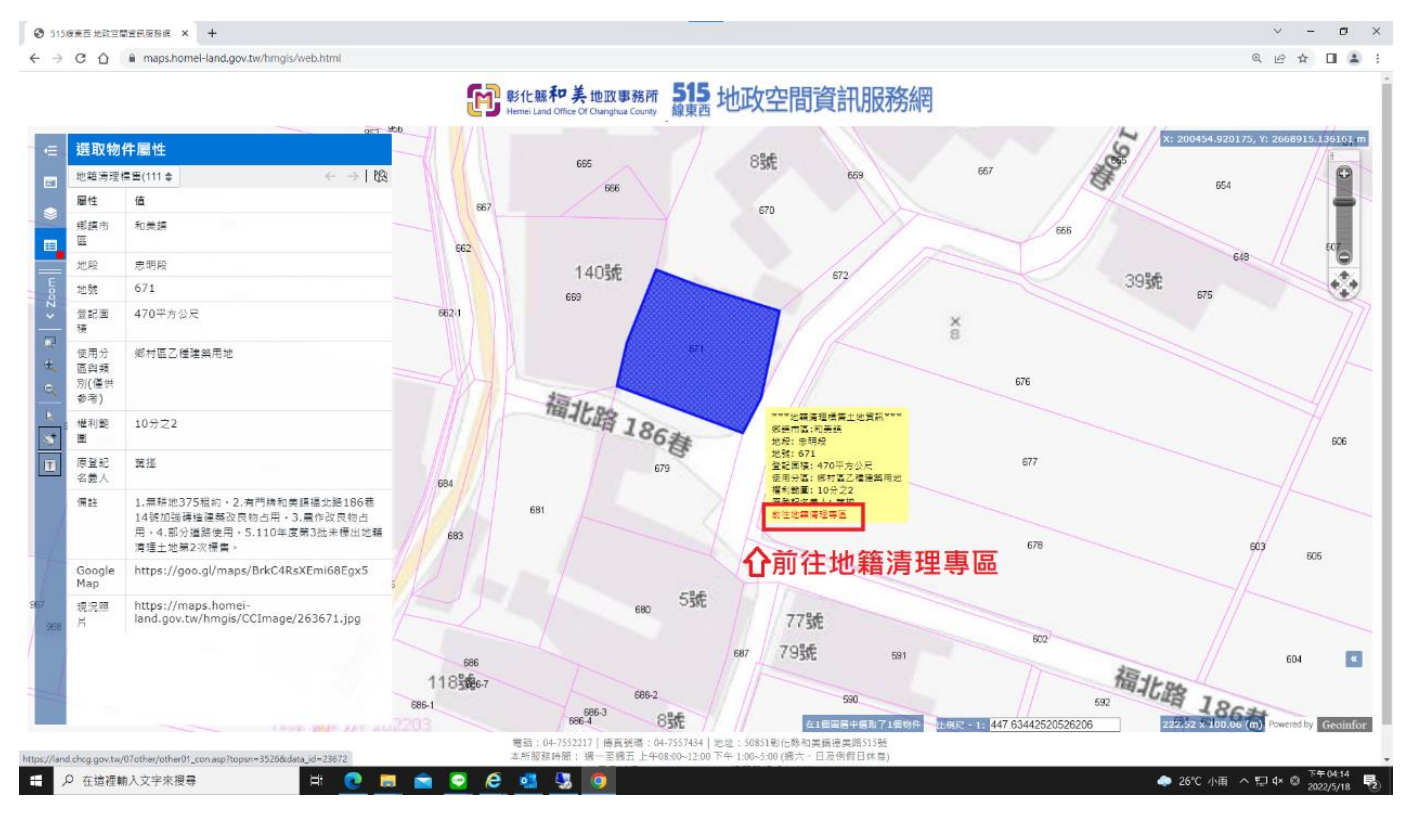

### 13.導引至"彰化縣政府地政處網站地籍清理專區"該次標售公告,公告內容 裡面有相關投標須知及土地清冊等詳細訊息。

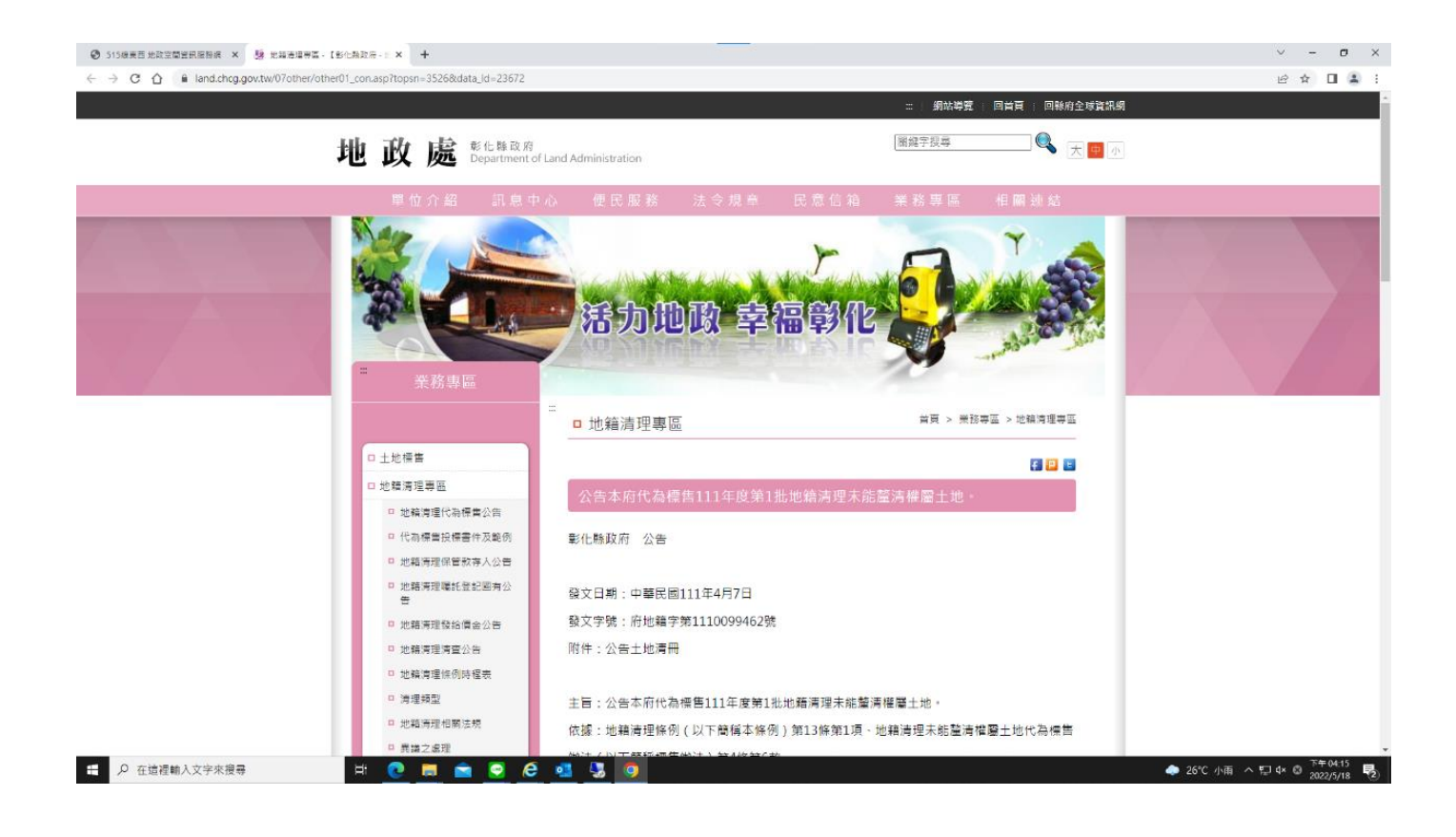